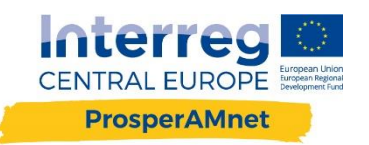

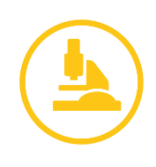

# MANUÁL PRO PRÁCI S RADAREM EXPORTNÍCH SLUŽEB

05 2021

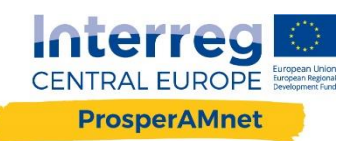

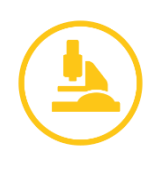

## Radar exportních služeb

- → Usnadňuje rozhodovací proces pokročilým výrobcům v oblasti exportu průmyslových služeb
- → Nabídne relevantní informace o trhu za pomoci umělé inteligence
- → Nabídne srovnání s konkurencí
- → Bezplatně pomáhá vyhledat potenciální zákazníky a partnery pro spolupráci
- → Analýza webových stránek společností v oblasti průmyslových služeb

## Zaregistrujte se a přihlašte se

Aby mohl uživatel získat přístup k datům, musí se zaregistrovat na webové stránce nebo se přihlásit ke svému již dříve vytvořenému účtu.

- Jděte na https://www.prosperamnet.eu/
- Klikněte na "Register". Vytvořte si heslo a vložte svou e-mailovou adresu a klikněte na "vytvořit účet".
- Pokud jste se již zaregistrovali použijte své přihlašovací údaje a klikněte na tlačítko "Log in".

Ochrana údajů je pro nás velmi důležitá. Se všemi údaji bude nakládáno anonymně a důvěrně. Více informací naleznete na našich webových stránkách.

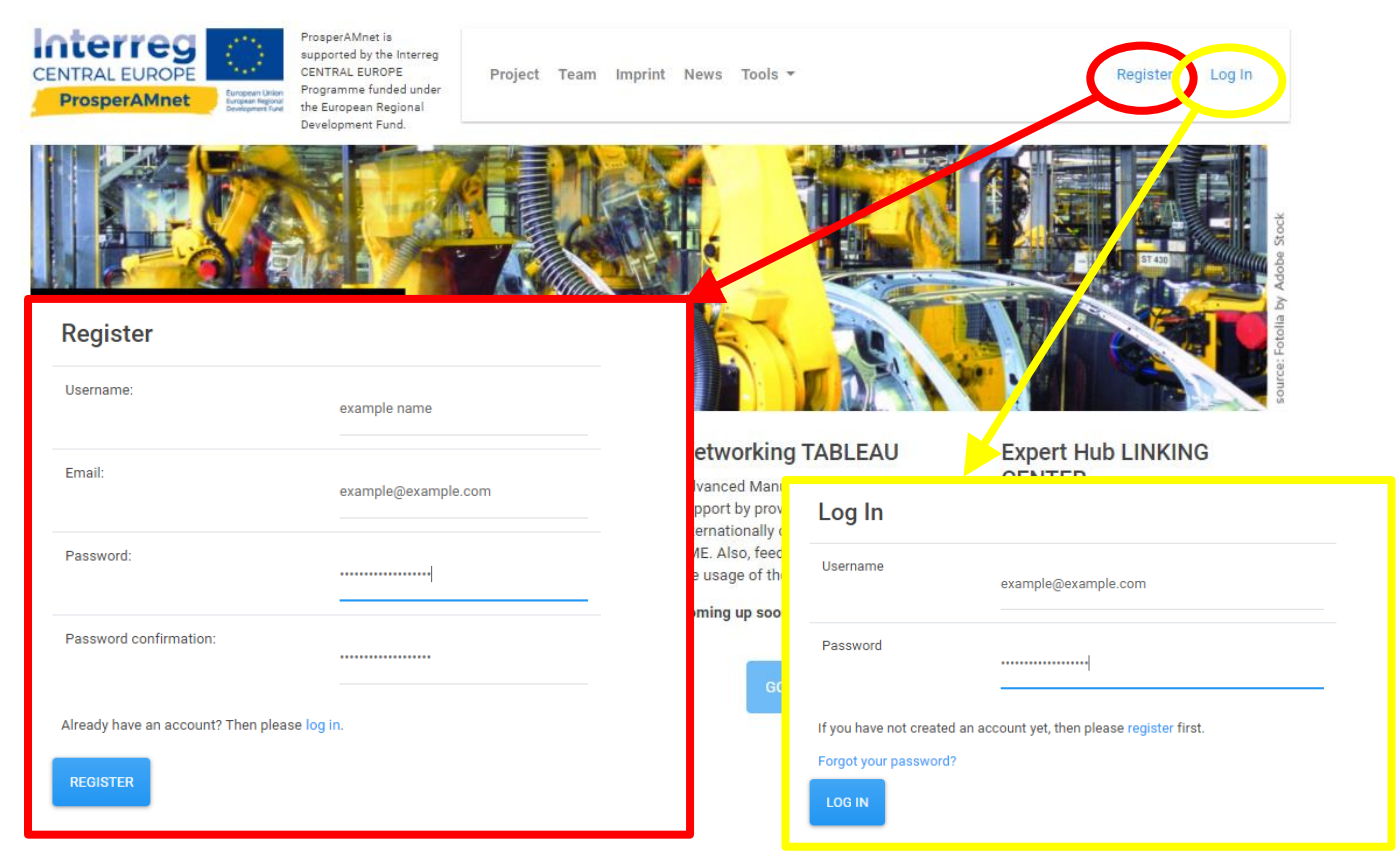

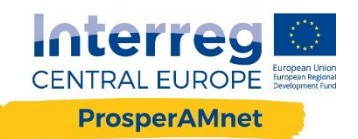

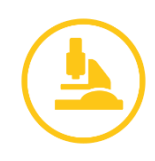

## Jak vyhledat zákazníky, partnery, konkurenty

Jaké cílové trhy Radar nabízí:

- Česká republika,
- Francie,
- Německo,
- Maďarsko,
- Itálie,
- Slovensko,
- Slovinsko,
- Švýcarsko,
- Spojené království,
- Spojené státy.

Tato funkce by měla usnadnit průzkum trhu a poskytnout uživatelům seznam společností na cílovém trhu, se kterými mohou spolupracovat, dozvědět se o tamních konkurentech nebo najít nové zákazníky.

#### Krok 1: Jak na to?

Do radaru můžete vstoupit buď kliknutím na rozbalovací nabídku "tools" a kliknutím na "Radar" nebo pomocí modrého tlačítka "GO TO RADAR".

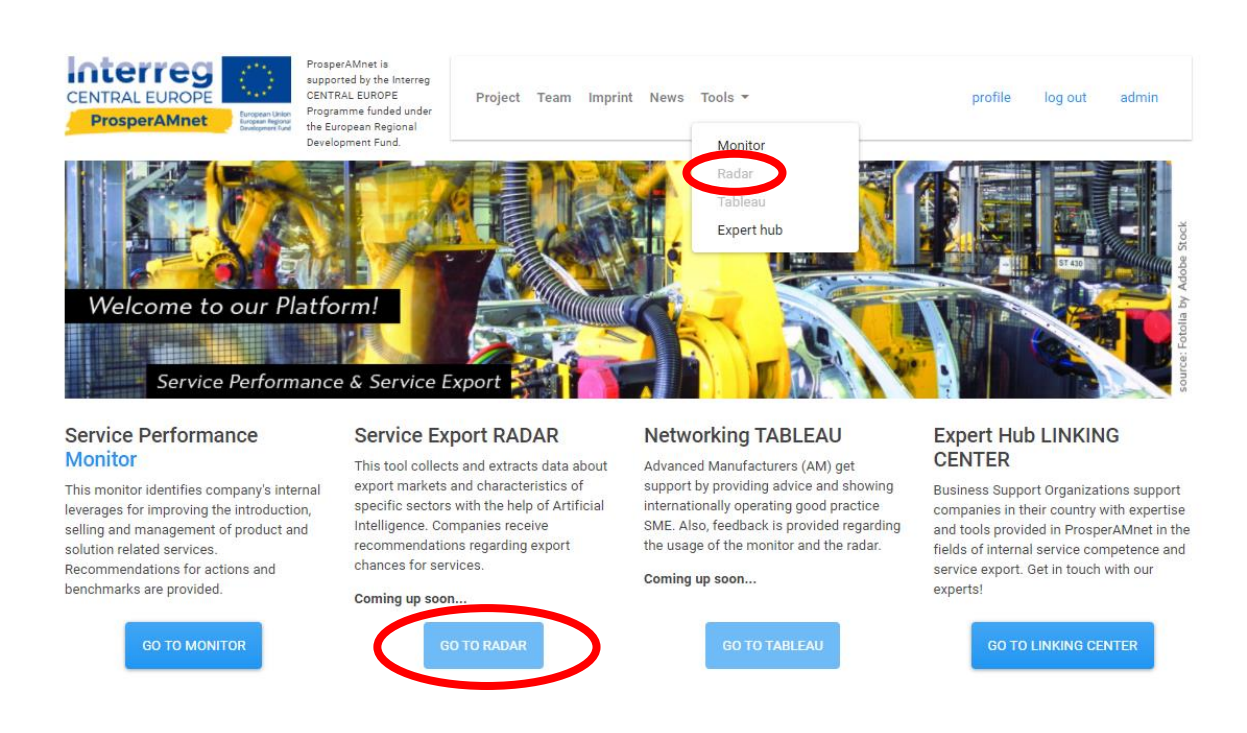

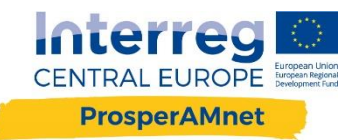

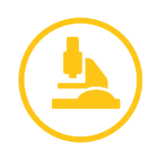

#### Krok 2: Vstup pro vyhledávání firem

Chcete-li zahájit vyhledávání společnosti a identifikovat příslušné společnosti, klikněte na modré tlačítko "company search"

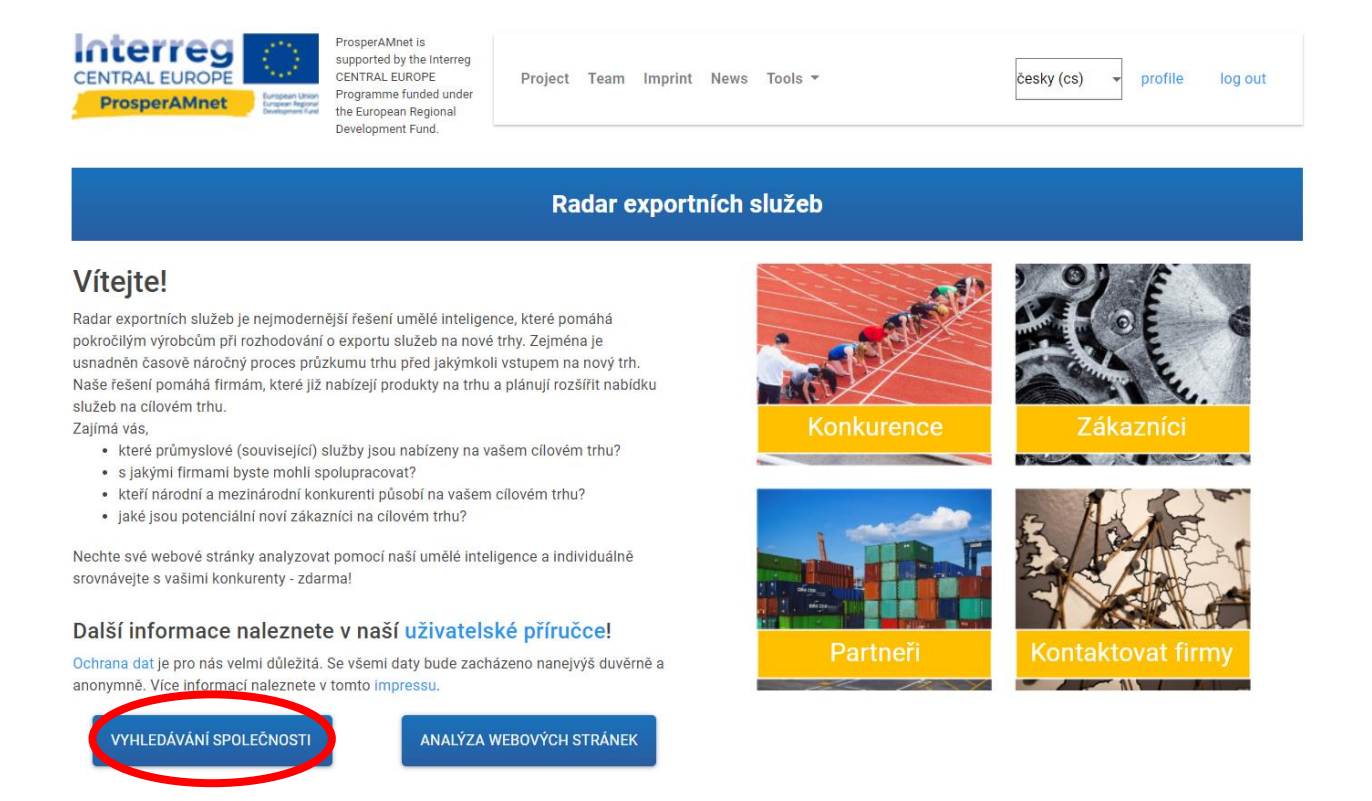

#### Krok 3: Vyplňte vyhledávací dotaz a klikněte na "odeslat"

- 1. Z nabídky vyberte, zda hledáte partnery, zákazníky či konkurenty.
- 2. Zadejte URL adresu jedné nebo více společností, které jsou podobné společnostem, které hledáte. Každé URL potvrďte stisknutím tlačítka "ENTER" na Vaší klávesnici.
- 3. Pro upřesnění vyhledávání zadejte jedno nebo více klíčových slov souvisejících se společnostmi, o které máte zájem. V současné době platí pro vyhledávání pouze anglická slova. Věnujte prosím pozornost pravopisu, protože chybná klíčová slova mohou zkreslovat výsledky.

Klíčová slova by měla odrážet atributy nebo aktivity, které souvisejí s typem společnosti, kterou hledáte. (např. svařování, cement,..) To znamená, že můžete používat různá klíčová slova pro zákazníky, partnery nebo konkurenta.

Každé klíčové slovo potvrďte stisknutím tlačítka "ENTER" na Vaší klávesnici.

- 4. Vyberte teritorium, o které máte zájem, zaškrtnutím políček.
- 5. V rozbalovacím poli vyberte počet výsledků, o které máte zájem (10, 25, 50, 100 firem).
- 6. Klikněte na "odeslat".

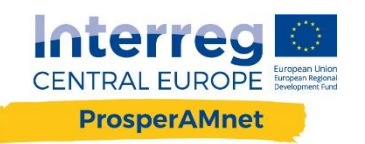

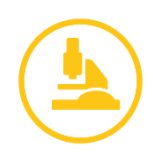

| Radar exportních služeb                                                                                                    |                                                                                           |  |
|----------------------------------------------------------------------------------------------------|-------------------------------------------------------------------------------------------|--|
| Zajímá mě nalézt nové   1     • partnery • zákazníky • konkurenty 1   1     Zadejte adresu URL některých příkladů společností, které jsou podobné vašemu hledání:   2     Oddělte adresu URL stisknutím tlačitka vrácení 2   2     Zadejte příslušná klíčová slova týkající se společností, o které máte zájem:   2     Oddělte klíčová slova stisknutím tlačitka vrácení cesky (cs) 3   3     Regiony, které mě zajímají select all   • Rakousko Česká republika • Francie • Německo | Vaše vyhledávací údaje:<br>Websites of similar company<br>Kličové slovo:<br>Vybraná země: |  |
| Image sko Image sko Goversko Goversko Goversko 4   Počet výsledků: 10 5   ODESLAT 6                                                                                                    |                                                                                           |  |

#### Krok 4: Interpretace výsledků

Po dokončení vyhledávání webová stránka <mark>rekapituluje vaše vyhledávací údaje</mark> na pravé straně a <mark>výsledek vyhledávacího dotazu</mark> je uveden ve spodní části.

Výsledky vyhledávání zahrnují název společnosti, odhad shody (formou stupnice 3 hvězdiček), odvětví, ve kterém společnost pracuje, adresu a webové stránky společnosti.

Výsledky můžete exportovat kliknutím na modré tlačítko " exportovat výsledky v csv". Dále si můžete vybrat, zda chcete postoupit firmu pro další analýzu nabídky služeb (analýza funkčních stránek, která vede k přehledu nabízených služeb od této společnosti) kliknutím na šedý posuvník "nepřeposílat".

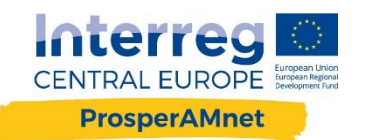

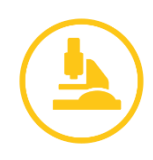

| Radar exportních služeb                                                                                                    |                                                                                                    |
|----------------------------------------------------------------------------------------------------|----------------------------------------------------------------------------------------------------|
| Zajímá mě nalézt nové<br>• partnery • zákazníky • konkurenty<br>Zadejte adresu URL některých příkladů společností, které jsou<br>podobné vašemu hledání:<br>Oddělte adresy URL stisknutím tlačítka vrácení<br>www.jhk.cz                                                              | Vaše vyhledávací údaje:<br>Websites of similar company<br>http://jhk.cz<br>Klíčové slovo:<br>cooperation |
| Zadejte příslušná klíčová slova týkající se společností, o které máte<br>zájem:<br>Oddělte klíčová slova atlaknutím tlačitka vrácení<br>Česky (cs) ~<br>cooperation<br>Regiony, které mě zajímají<br>select all deselect all<br>Rakousko<br>Maďarsko<br>Itálie Slovensko<br>Slovinsko | Vybraná země:<br>Austria                                                                                 |
| Počet výsledků:<br>10-<br>ODESLAT<br>Moje výsledky                                                                                                    | EXPORTOVAT VÝSLED                                                                                        |
| MAG.DR. HORST JURANEK,<br>EASTCENTRALEUROPE-CONSULTING                                                                                                    | asse 8-12 Stg. 4/9 1190 Wien, Austria<br>něstnanců:<br>tránky:<br>consulting.com<br>rce:                 |

Při výběru posuvné lišty se současně objeví zelený box "Přejit na detekci služeb".

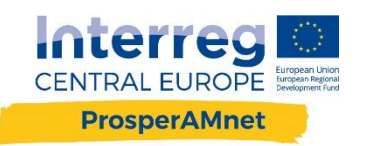

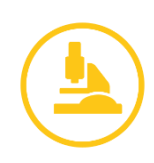

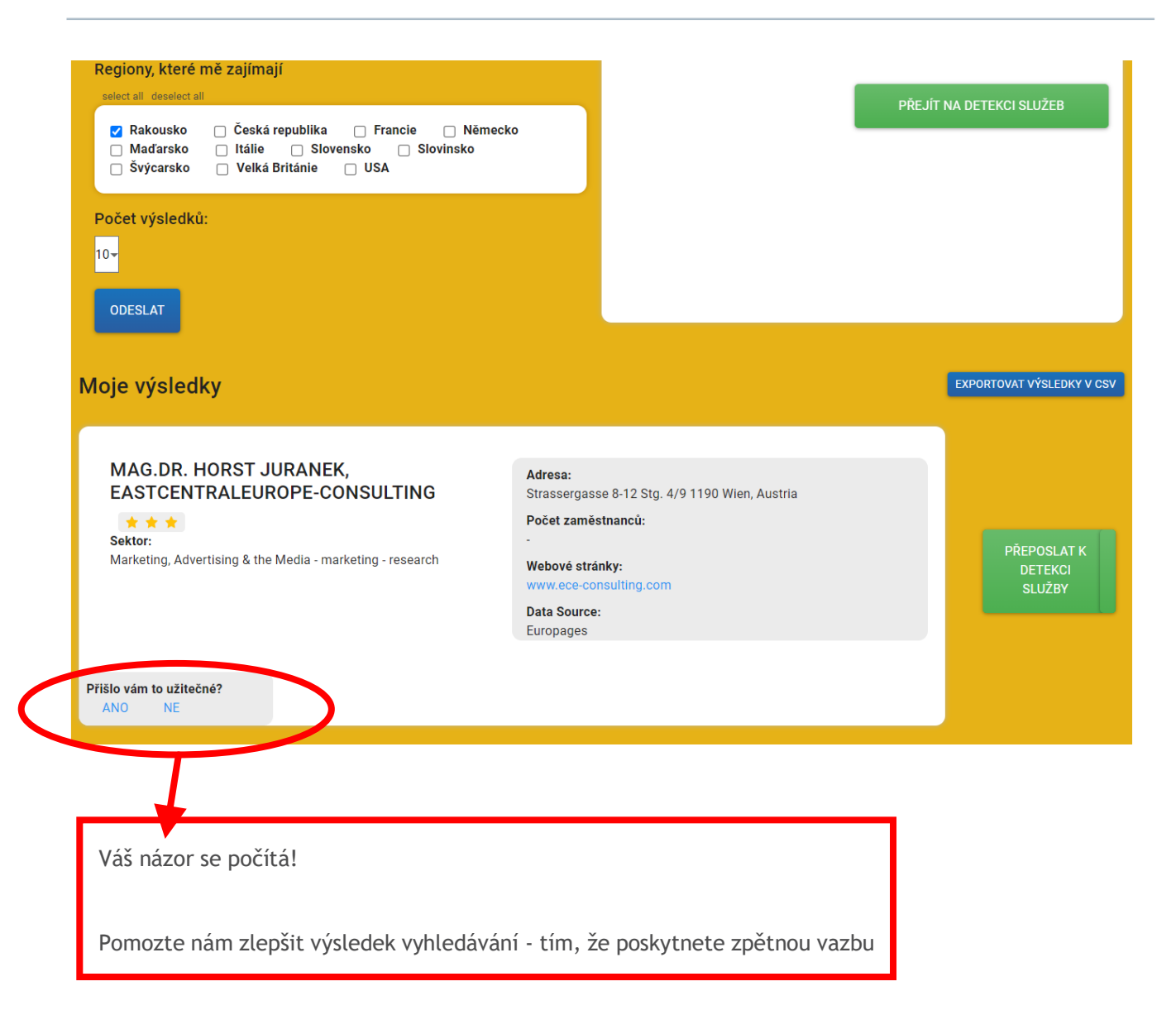